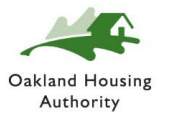

## **MyOHAPortal Registration Help Guide**

Updated: September 2024

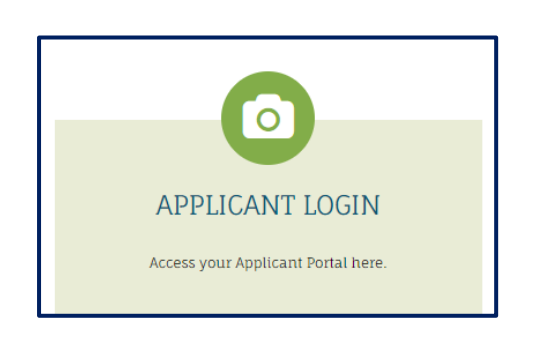

The **Applicant Login** is for individuals who want to register so they may APPLY for an OHA waiting list <u>for the very first time</u>.

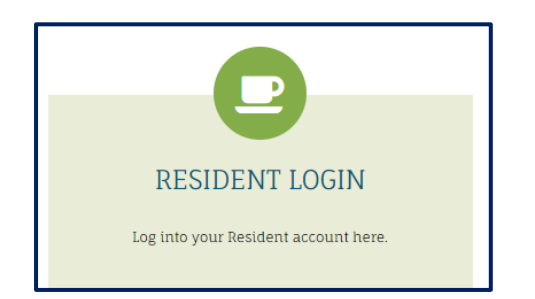

The **Resident Login** is for individuals who want to register and <u>have a client</u> <u>number in Yardi</u> due to:

- Previously applied for a waiting list,
- They were previously a Participant or
- They were previously referred to OHA through a community partner.

To assist the individual in registering for MyOHAPortal, begin with searching for the individual in Yardi by their SSN.

- If they do <u>not</u> have a client # (as the Head of Household), walk them through the Applicant Login steps to register. Beginning on page 2.
- If they **<u>do</u>** have a client # (as the Head of Household), walk them through the **Resident Login** steps to register. Beginning on page 8.
- If they <u>previously registered</u>, but do not have access to or forgot the email address they used to register, send an email to Initial Eligibility Managers, Carmella Farr (<u>cfarr@oakha.org</u>) and Jerry Ruan (<u>jruan@oakha.org</u>) with the client's full name, the old email address, the new email address and the last four digits of their social security number. The Manager will update the email address in Site Manager and send a "reset password" link to the new email account.

## **APPLICANT Login registration steps for MyOHAPortal**

| Item in tendities       Hoor Plans       Plads       Alga       elenchure       Carlad US                                                                                                    | ATS IN APARTMENT LIVING<br>EXANDLORD LOGIN<br>Ligiton your Landdord Account have. | <ol> <li>Visit OHA's online portal<br/><u>https://myohaportal.oakha.org</u></li> <li>Click on the <b>Applicant Login</b><br/>box.</li> </ol> |
|----------------------------------------------------------------------------------------------------|-----------------------------------------------------------------------------------|----------------------------------------------------------------------------------------------------|
| Obtained Housing Authority         APPLICANT PORTAL         Notice- All OHA wait lists are currently closed.         Income limits are available at https://www.huduser.gov/p         Welcome! To create your account you must have a valid<br>If you do not have a valid email address, you will need to<br>Please click on the following links to access popular email         Gmail         Yahoo         Outlook         User Name         Password         Forgot password?         Click here to register | portal/datasets/il.html.<br>I email address.<br>o create one.<br>ail providers:   | 3. Scroll down the page and Click<br>here to register.                                                                                       |

| Create an Account                        |                                                                |
|------------------------------------------|----------------------------------------------------------------|
| I have a registration code               | <ol> <li>Click "I do NOT have a registration code."</li> </ol> |
| I do <u>NOT</u> have a registration code |                                                                |

| ٢                             |                                                                                                    |
|-------------------------------|----------------------------------------------------------------------------------------------------|
|                               | 5. On the next screen, fill in your<br>Personal Details and Account<br>Information. Be sure to click<br>the "I'm not a robot" & the "I<br>have read and accept the |
| name)                         | <ul> <li>6. When done, select Register</li> </ul>                                                                                                    |
|                               | Make sure to keep your email<br>and password information safe.<br>This is how you will log in to<br>the Resident Portal.                                           |
| ns<br>ormation available with |                                                                                                    |
|                               |                                                                                                    |

## Account Information

Personal Details

First Name\* First Name Last Name\* Last Name SSN#\*\*

Phone (Home)\*

Email Address\* (Your email address is your user name) YourEmail@Example.com

Confirm Email Address\*

YourEmail@Example.com

Password\*

Password

Confirm Password\*

l'm not a robot

I have read and accept the Terms and Conditions

\*\* Data in these fields will be validated against information available wit Oakland Housing Authority

2

reCAPTCHA Privacy - Terma

Register

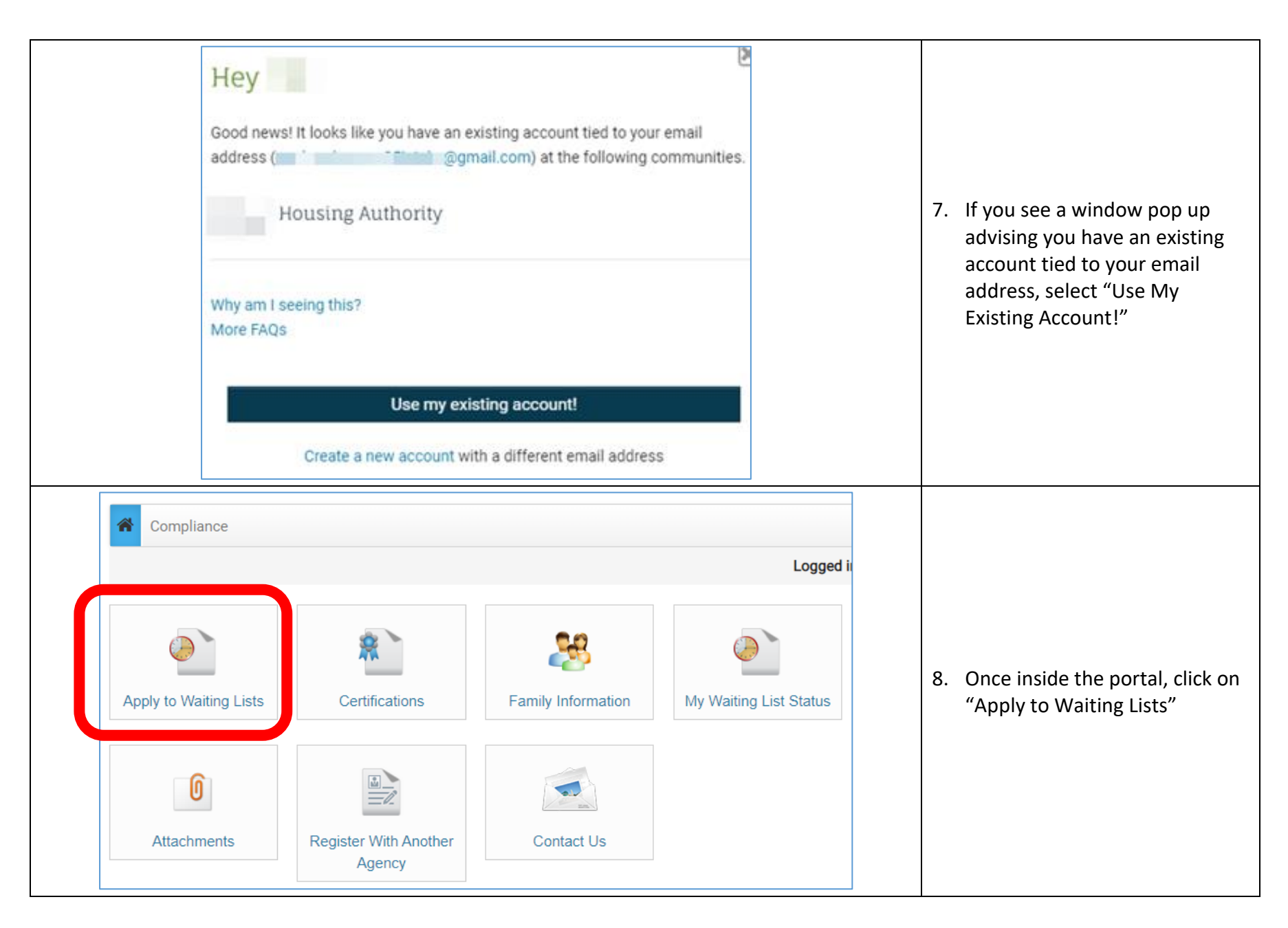

| ← Account Access      | X |                                                                                                    |
|-----------------------|---|----------------------------------------------------------------------------------------------------|
| Glad to have you back |   | <ul> <li>9. If using an existing account, enter the password for the existing RentCafe account.</li> <li>10. Click "Log In"</li> <li>11. If you forgot your password, Click "I forgot my password" to reset the password.</li> <li>NOTE: This option will reset your password for ALL your associated RentCafe accounts (regardless of where you are registered).</li> </ul> |

| Please enter your user name and we'll send you a link to reset your password.                                  | 12. Enter the email address you have access too.                                                                                     |
|----------------------------------------------------------------------------------------------------|----------------------------------------------------------------------------------------------------|
| User Name This site is protected by reCAPTCHA and the Google Privacy Policy and Terms of Service apply. Submit | You will receive an email with a<br>reset link. Once reset, you must<br>RESTART the registration process<br>from the very beginning. |

## **RESIDENT Login registration steps for MyOHAPortal**

| Hanne Mendeline       Hone Points       Phones       Mage       effective       Control Lis         Image: Control Lis       Image: Control Lis       Image: Control Lis       Image: Control Lis         Image: Control Lis       Image: Control Lis       Image: Control Lis       Image: Control Lis         Image: Control Lis       Image: Control Lis       Image: Control Lis       Image: Control Lis         Image: Control Lis       Image: Control Lis       Image: Control Lis       Image: Control Lis         Image: Control Lis       Image: Control Lis       Image: Control Lis       Image: Control Lis         Image: Control Lis       Image: Control Lis       Image: Control Lis       Image: Control Lis         Image: Control Lis       Image: Control Lis       Image: Control Lis       Image: Control Lis         Image: Control Lis       Image: Control Lis       Image: Control Lis       Image: Control Lis         Image: Control Lis       Image: Control Lis       Image: Control Lis       Image: Control Lis         Image: Control Lis       Image: Control Lis       Image: Control Lis       Image: Control Lis         Image: Control Lis       Image: Control Lis       Image: Control Lis       Image: Control Lis         Image: Control Lis       Image: Control Lis       Image: Control Lis       Image: Control Lis | EANDLORD LOGIN<br>Landlord Account here.                          | <ul> <li>13. Visit OHA's online portal <u>https://myohaportal.oakha.org</u></li> <li>14. Click on the <b>Resident Login</b> box.</li> </ul> |
|----------------------------------------------------------------------------------------------------|-------------------------------------------------------------------|----------------------------------------------------------------------------------------------------|
| Velcome! To create your account you must have a<br>If you do not have a valid email address, you will ne<br>Please click on the following links to access popula<br>Gmail<br>Yahoo<br>Outlook<br>User Name<br>[<br>Password<br>Sign In<br>Forgot password?<br>Click here to register.                                                                                                    | valid email address.<br>eed to create one.<br>ar email providers: | 15. In order to access the Resident<br>Portal, scroll down the page<br>and <b>Click here to register</b> .                                  |

|                                                                                                    | 16. Enter your registration code<br>exactly as it appears, including<br>the dashes.                                                                                                    |                                                                                                    |
|----------------------------------------------------------------------------------------------------|----------------------------------------------------------------------------------------------------|----------------------------------------------------------------------------------------------------|
| Resident:         First Name         Last Name         Address         City State       Oakland         Zip       94605         Edit       Çiose       Help | Function       Data       Reports         R       Family Detail Info       Recurring Payment Setup       MPAC Comm. Tenant       Criminal Backgrou         P       Walting Lists       Resident History       MPAC Res. Tenant       Denied/Cancellati         Q       Attachment       Workflow       Billing & Payments Interface       Case Management         S       Credit Card Setup       Renters Insurance Interface       Reasonable Accommodations       UB Budget Billing         CA       EFT Setup       Revenue Management       Scholarship Award       SVT Tenant Data         Email       Collections       N4 History       Relocation/Reoccupancy       WIPS Setup         Memo (8)       RTA Charges       HomeOwnership       Deferral Payment | Jump To       17. OHA staff will need to provide the individual with their the individual with their Registration Code.         tratton code       The Registration Code is located on the Resident Screen > Under Data. |

| _ |                                                                              |   |                                  |
|---|------------------------------------------------------------------------------|---|----------------------------------|
|   | Personal Details                                                             |   |                                  |
|   | First Name*                                                                  |   |                                  |
|   | First Name                                                                   |   |                                  |
|   | Last Name*                                                                   |   |                                  |
|   | Last Name                                                                    |   |                                  |
|   | SSN#**                                                                       |   |                                  |
|   | ۲                                                                            |   |                                  |
|   | Phone (Home)*                                                                |   | 18. Fill in Personal Details and |
|   | (555) 555-5555                                                               |   | Account Information. Be sure     |
|   |                                                                              |   | to click the "I'm not a robot" & |
|   |                                                                              |   | the "I have read and accept the  |
|   | Account Information                                                          |   | Terms and Conditions" hoves      |
|   | Email Address# (Vour amail address is your user name)                        |   | Terms and conditions boxes.      |
|   | VourEmail@Example.com                                                        |   |                                  |
|   |                                                                              |   | 19. When done, select Register   |
|   |                                                                              |   |                                  |
|   | Preserverdit                                                                 |   |                                  |
|   | Password                                                                     |   | Make sure to keep your email     |
|   |                                                                              |   | and password information safe    |
|   | Confirm Password                                                             |   | This is how you will log in to   |
|   |                                                                              |   | the Desident Dertal              |
|   | I'm not a robot                                                              |   | the Resident Portai.             |
|   | reCAPTCHA<br>Princey - Terma                                                 |   |                                  |
|   |                                                                              |   |                                  |
|   | I have read and accept the Terms and Conditions                              |   |                                  |
|   | ** Data in these fields will be validated against information available with |   |                                  |
|   | Canana nousing Autionity                                                     |   |                                  |
|   |                                                                              |   |                                  |
|   | Register                                                                     |   |                                  |
| L |                                                                              | 1 |                                  |

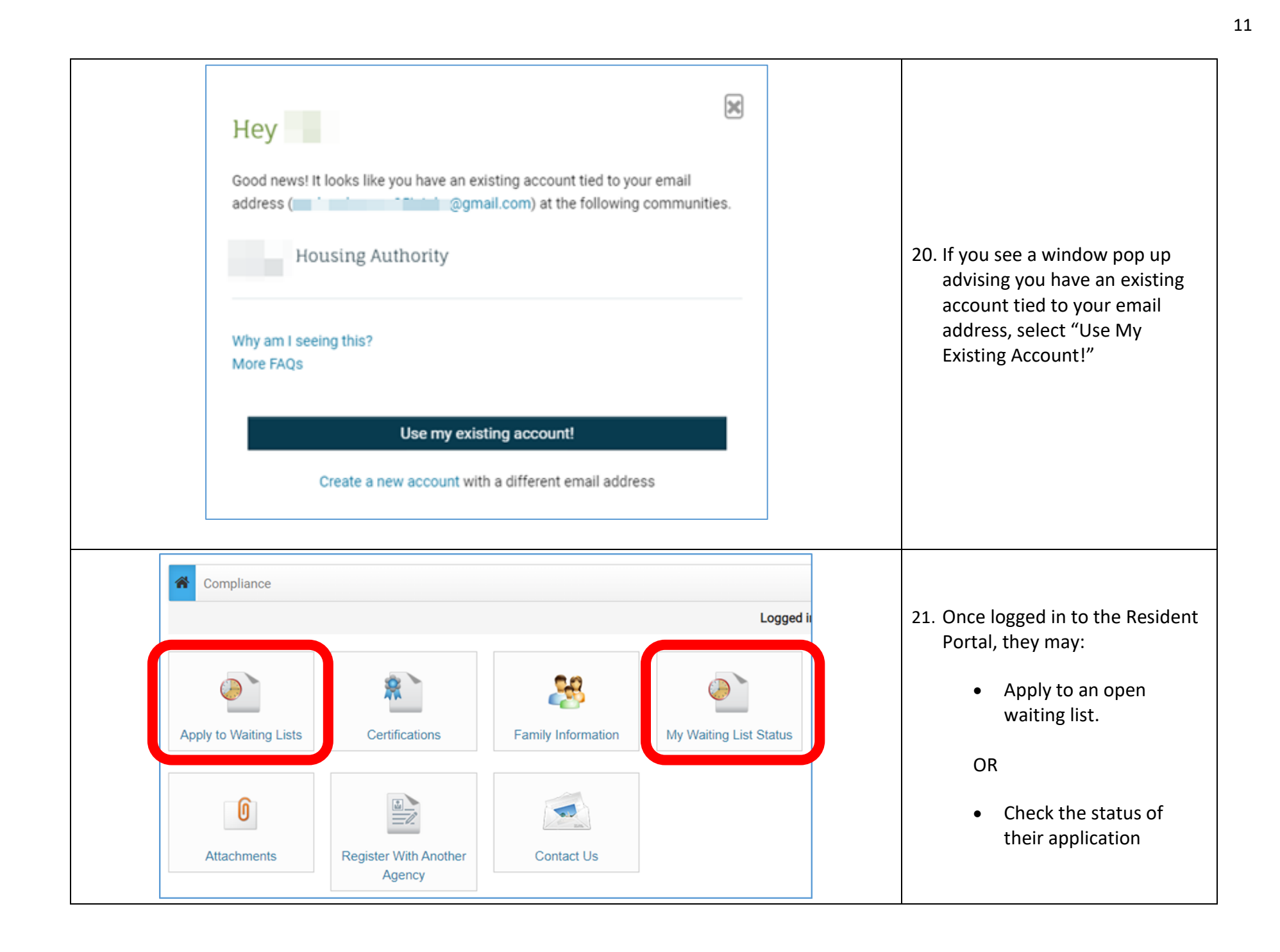